29-1

## บทที่ 29 การแก้ไข และการลบผลการคำนวณบันทึกเวลา

# 🛠 วัตถุประสงค์

เพื่อให้ผู้ใช้งานสามารถการแก้ไข และการลบผลการคำนวณบันทึกเวลาในกรณีที่พบข้อผิดพลาดได้

# 🔹 ขั้นตอนการทำงาน

- ≻ คำนวณผลบันทึกเวลา โดยสามารถดูรายละเอียดได้ใน บทที่ 27
- ≽ การแก้ไข และการลบผลการคำนวณบันทึกเวลา ตามรายละเอียดด้านล่าง

# 💠 การแก้ไขผลการคำนวณบันทึกเวลา

หลังจากทำการตรวจสอบผลคำนวณบันทึกเวลาแล้วพบข้อผิดพลาด และผู้ใช้งานต้องการแก้ไขที่ผลการคำนวณบันทึก เวลา โดยไม่ต้องการคำนวณผลบันทึกเวลาใหม่ สามารถทำการแก้ไขผลการคำนวณบันทึกเวลาได้ โดยมีขั้นตอนดังนี้

#### วิธีการบันทึกข้อมูล

หมวด งานบันทึกเวลา : คลิกหน้างอ ผลการคำนวณ → ดับเบิ้ลคลิกที่ ชื่อแผนกที่ต้องการ → ดับเบิ้ลคลิกที่ ชื่อ พนักงานที่ต้องการ → ดับเบิ้ลคลิกที่ ปีที่ต้องการ เช่น ปี 2567 เป็นต้น

| 🥻 ผลการคำนวณระบบบันทึกเวลา                                                                                                    |                                                                                                    |                                                                                                    |                                                                                                    |                                                                                                    |                                                                                                    | – 🗆 X                                     |
|----------------------------------------------------------------------------------------------------|----------------------------------------------------------------------------------------------------|----------------------------------------------------------------------------------------------------|----------------------------------------------------------------------------------------------------|----------------------------------------------------------------------------------------------------|----------------------------------------------------------------------------------------------------|-------------------------------------------|
| แพ้ม ปาเข้า โอนผล ฐาองาน พบ้าต่าง<br>                                                                                                    | วิธีไข้<br>                                                                                                    | 3 .2<br>คันหา สอบอาม                                                                                                    | ญ<br>แจ้งข่าว วิธีใช้                                                                                                    | (1)<br>สัตโป                                                                                                    |                                                                                                    |                                           |
| 🛛 งานเงินเดือน                                                                                                    | ผลการคำนวณระบบบันทึกเ                                                                                                    | เวลา                                                                                                    |                                                                                                    |                                                                                                    |                                                                                                    |                                           |
| รัยมูลแต่ละระด           รัยมูลแต่ละระด           รัดทางศานอล           รัดทา           รัดทา           รัดทา           รัดทาง           รัดทาง | <ul> <li>c) ແມ່ສັດຄົສແກັດສາມ</li> <li>c) ແມ່ສະດີຄອແກ້ດອນ</li> <li>c) ເປັນເຮົາເອີ້ອມ</li> <li>c) ເປັນເຮົາເອີ້ອມ</li> <li>c) ເປັນເຮົາເປັນເຮົາເປັນເປັນເປັນເປັນເປັນເປັນເປັນເຮົາເປັນເປັນເປັນເປັນເປັນເປັນເປັນເປັນເປັນເປັນ</li></ul> | Suff         D2           B 15/07/2567         D2           B 14/07/2567         B02           B 13/07/2567         B02           B 12/07/2567         DA           B 10/07/2567         DA           B 09/07/2567         DA           D 09/07/2567         DA           D 00/07/2567         DA           D 00/07/2567         DA           D 00/07/2567         DA           D 00/07/2567         DA           D 00/07/2567         DA           D 01/07/2567         DA           D 04/07/2567         DA           D 01/07/2567         DA | <ul> <li>ชื่อกะ</li> <li>บันทึกเข้า</li> <li>โรงกา 08.0</li> <li>โรงกา 08.0</li> </ul> | Ψυλπααη         Ψυ.ατι           15/07/2567 19         8.0000           14/07/2567 19         8.0000           13/07/2567 19         8.0000           13/07/2567 19         8.0000           12/07/2567 19         8.0000           0/07/2567 19         8.0000           0/07/2567 19         8.0000           0/07/2567 19         8.0000           05/07/2567 19         8.0000           05/07/2567 19         8.0000           03/07/2567 19         8.0000           03/07/2567 18         8.0000           02/07/2567 18         8.0000           02/07/2567 18         8.0000 | มันทึกเวลาทั้งหมด<br>06:00 19:00<br>08:00 19:00<br>08:00 19:00<br>08:00 19:00<br>08:00 19:00<br>08:00 19:00<br>08:00 19:00<br>08:00 19:00<br>08:00 19:00<br>08:00 19:00<br>08:00 19:00<br>08:00 19:00<br>08:00 19:00 | หมายเหตุ<br>ลาทักร้อน<br>ป่วยไม่มีโบแพทย์ |
| 15 รายการ                                                                                                    | ฐานข้อมูล :- 00.BPLUSHR                                                                                                    | M_PAYROLL บริษัท ด้วอย่าง                                                                                                    | โปรแกรม อี-บิซิเนส พลัส จำกัด                                                                                                    |                                                                                                    |                                                                                                    |                                           |

➤ ดับเบิ้ลคลิกที่ วันที่ที่ต้องการแก้ไข → คลิกเมาส์ขวารายการที่ต้องการแก้ไข → เลือก แก้ไขผลการคำนวณ

| 🖀 ผลการคำนวณระบบบันทึกเวลา            |                                                                                                    |
|---------------------------------------|----------------------------------------------------------------------------------------------------|
| แพ้ม นำเข้า โอนผล ฐาองาน พน้าต่าง<br> | 58ใช้                                                                                                    |
| 🛛 งานเงินเดือน                        | ผลการคำนวณระบบบันทึกเวลา                                                                                                    |
| 💕 ข้อมูลแต่ละงวด                      | ♥ — ตันสังกัดหนักงาน ลักษณะการรูด ผลการสำนวน รำนวน [แส ผลที่โอนเข้าง รำนวนที่โอ ขึ้นตอนการสำนวณ<br>♥ — ๔๔ สาขา                                                                                                    |
| ผลการศำนวณ                            | <ul> <li>✓ (1) ปลามความใหญ่</li> <li>✓ (1) ปลามความใหญ่</li> <li>✓ (1) ปลามความหญ่</li> <li>✓ (1) ปลามความหญ่</li> <li>✓ (1) ป</li></ul> |
| 👰 ตั้งค่า                             | 15/07/:     15/07/:     14/07/:     14/07/:                                                                                                    |
| ั ≼ งานบันทึกเวลา                     |                                                                                                    |
| 🔯 เวลาทำงาน                           | 11/07/.<br>10/07/.                                                                                                    |
| สามารถสางาน                           |                                                                                                    |
| 🍄 อนุมัติส่วงเวลา                     |                                                                                                    |
| 🥌 อนุมัติลางาน                        | - 04/07/:<br>- 03/07/:                                                                                                    |
| 📳 ผลการคำนวณ                          |                                                                                                    |
| 🧔 ตั้งค่า                             | 003 56895                                                                                                    |

≽ แก้ไข ประเภทเงินเพิ่มเงินหัก และ จำนวน ให้ถูกต้อง จากนั้นคลิก ปุ่มบันทึก

| 🖀 ผลการดำนวณเวลา - 2567 09/0<br>แฟ้ม แก้ไข หน้าต่าง วิธีใช้ | 7/2567 DAY01 รันงาน 08.00 - 17.00 พน้ | _    |        | × |
|-------------------------------------------------------------|---------------------------------------|------|--------|---|
| ผลการคำนวณ                                                  |                                       |      |        |   |
| ประเภทเงินเพิ่มเงินหัก                                      | ลาพักร้อน                             |      | $\sim$ |   |
| สำนวน                                                       | 1.00                                  |      |        |   |
|                                                             |                                       |      |        |   |
| เลือกหน่วยงานที่ต้องการลงบัญร์                              | ชีด่าใช้ล่าย                          |      |        |   |
| ลงบัญชีสาขา                                                 | 01.สำนักงานใหญ่                       |      | $\sim$ |   |
| ลงบัญชีแผนก                                                 | 03.บรรจุ                              |      | $\sim$ |   |
| ลงบัญชีหน่วยงาน                                             | 0. ไม่สังกัดหน่วยงาน                  |      | $\sim$ |   |
| ลงบัญชีไซด์งาน                                              | 0.ไม่สังกัด                           |      | ~      |   |
|                                                             |                                       |      |        |   |
|                                                             | ม้                                    | นทึก | ยกเล็ก |   |
| แก้ไข                                                       |                                       |      |        |   |

เมื่อกลับสู่หน้าจอ ผลคำนวณบันทึกเวลา จะพบว่า ผลที่โอนเข้าระบบเงินเดือน หรือ จำนวนที่โอน ของรายการที่ แก้ไขจะเปลี่ยนไปตามที่ทำการแก้ไข ดังรูป

| 🏀 ผลการค่านวณระบบบันทึกเวลา                                                                                                    |                                                                                                    |                                                     |                                                   |                        | - 0              | ×     |
|----------------------------------------------------------------------------------------------------|----------------------------------------------------------------------------------------------------|-----------------------------------------------------|---------------------------------------------------|------------------------|------------------|-------|
| แฟ้ม นำเข้า โอนผล ฐายงาน หน้าต่าง                                                                                                    | 781te                                                                                                    |                                                     |                                                   |                        |                  |       |
| <b>เครื่องคิดเลข ปฏิทิน</b> เพิ่มเติม                                                                                                    | แก้ไข ลบ พื้นฟู                                                                                                    | ค้นหา สอบถาม แจ้ง                                   | เข่าว วิธีใช้ กัดไป                               |                        |                  |       |
|                                                                                                    | ผลการคำนวณระบบบันทึก                                                                                                    | าเวลา                                               |                                                   |                        |                  |       |
| ∀ งานเงินเดือน                                                                                                    | <ul> <li>ต้นสังกัดหนักงาน</li> <li>เอี้สาขา</li> </ul>                                                                                                    | ลักษณะการรูด ผลการคำนวน<br>■ไว่เราะ ว่ามวมวันช่วงาน | จำนวน [แส ผลที่โอนเข้าเง<br>1.0000 จำนวนวันช่างาน | . สำนวนที่โอ<br>1.0000 | ขั้นตอนการคำนวณ  | อนุม์ |
|                                                                                                    | 🗸 🛃 01 สำนักงานใหญ่                                                                                                    |                                                     | 1.0000                                            | 1.0000                 | N.:N.:           |       |
| (A) upoped upon                                                                                                    | 🗸 🦳 001 ศีระชาติพจ                                                                                                    | เอาต่อาน พกษาต่อาน                                  | 1.0000 ผาพกรอน                                    | 1.0000                 | เม เตบนทกเวลาทงเ |       |
| <ul> <li>จามบันทึกเวลา</li> <li>จามบันทึกเวลา</li> <li>เวลาทำงาน</li> <li>เวลาทำงาน</li> <li>กะการกำงาน</li> <li>กะการกำงาน</li> <li>กะการกำงาน</li> <li>กะการกำงาน</li> <li>กะการกำงาน</li> <li>กะการกำงาน</li> <li>กะการกำงาน</li> </ul>                                                                                                    | <ul> <li>✓ - 2567</li> <li>→ 15077.</li> <li>→ 14/077.</li> <li>→ 12/077.</li> <li>→ 12/077.</li> <li>→ 11/077.</li> <li>→ 11/077.</li> <li>→ 00/077.</li> <li>→ 09/077.</li> <li>→ 09/077.&lt;</li></ul> |                                                     |                                                   |                        |                  |       |
| <ul> <li>()</li> <li>()</li> <li></li></ul> | 02/07/<br>02/07/<br>02/07/<br>02/07/<br>02/07/<br>00/ 4 mq.<br>00/ 4 mq.                                                                                                    |                                                     |                                                   |                        |                  |       |
| 3                                                                                                    |                                                                                                    | IDM DAVROLL                                         | * * * * * * * * *                                 |                        |                  |       |
| 2 รายการ                                                                                                    | ฐานขอมูล :- 00.BPLUSH                                                                                                    | KIVI_PAYKULL.USBN 07007410511051                    | อ-บอเนส พลส จากดิ                                 |                        |                  |       |

29-2

### 💠 การลบผลการคำนวณบันทึกเวลา

หลังจากทำการตรวจสอบผลคำนวณบันทึกเวลาแล้วพบข้อผิดพลาด ผู้ใช้งานสามารถทำการลบผลการคำนวณบันทึกเวลา ได้ โดยมีขั้นตอนดังนี้

#### วิธีการบันทึกข้อมูล

หมวด งานบันทึกเวลา : คลิกหน้างอ ผลการคำนวณ → ดับเบิ้ลคลิกที่ ชื่อแผนกที่ต้องการ → ดับเบิ้ลคลิกที่ ชื่อ พนักงานที่ต้องการ → ดับเบิ้ลคลิกที่ ปีที่ต้องการ เช่น ปี 2567 เป็นต้น

| 🖀 ผลการต่านวณระบบบันเท็กเวลา                                                                                |                                                                                                    | - 🗆 X                                    |
|----------------------------------------------------------------------------------------------------|----------------------------------------------------------------------------------------------------|------------------------------------------|
| แฟ้ม นำเข้า โอนผล ฐายงาน หน้าต่าง วิธีไข้<br>                                                               | 🥖 🧈 🤹 😨 💿<br>екип авцигц цёртэ 5215 салы                                                                                                    |                                          |
| * งานเงินเดือน           >> งานเงินเดือน           >>> ง่านเงินเดือน           >>>>>>>>>>>>>>>>>>>>>>>>>>>> | Stat         nz         fanz         fuffnuth         fuffnuth< | หมายเหตุ<br>อาทักร้อน<br>ประโม่มีโมแพทย์ |
| 15 รายการ ฐานข้อมูล :- 00.BPLUSH                                                                            | RM_PAYROLL:บริษัท ตัวอย่างโปรแกรม อี-บิชิเนส พลัส. จำกัด                                                                                                    |                                          |

## > คลิกเมาส์ขวารายการที่ต้องลบผลคำนวณ > เลือก ลบผลการคำนวณ

| 🏀 ผลการคำนวณระบบบ้นทึกเวลา                                                                                                    | - 0                                                                                                    | ×    |
|----------------------------------------------------------------------------------------------------|----------------------------------------------------------------------------------------------------|------|
| มพัม นำเข้า โอนผล ฐาองาน พนำต่าง<br>เครื่องคิดเลข ปฏิทีน เช่นเต้ม                                                                                                    | ริธิไข้                                                                                                    |      |
| <ul> <li>&gt;ังานเงินเดือน</li> <li>&gt;&gt;ังานเงินเดือน</li> <li>&gt;&gt;ังอนุ่มแต่สะงวด</li> <li>&gt;&gt;ังอนุ่มสะสะงวด</li> <li>&gt;&gt;&gt;&gt;&gt;&gt;&gt;&gt;&gt;&gt;&gt;&gt;&gt;&gt;&gt;&gt;&gt;&gt;&gt;&gt;&gt;&gt;&gt;&gt;&gt;&gt;&gt;&gt;&gt;&gt;&gt;&gt;</li></ul> | Image: Second Second Secon | οций |
| 2 รายการ                                                                                                    | ฐานข้อมูล :- 00.BPLUSHRM_PAYROLL.บริษัท ด้วอย่างโปรแกรม อิ-บิชิเนส พลัส จำกัด                                                                                                    |      |

29-4

#### <u>หมายเหตุ</u>

การแก้ไขผลการคำนวณบันทึกเวลา ถ้ามีการคำนวณผลบันทึกเวลาใหม่ ผลการคำนวณบันทึกเวลาจะกลับไปเป็นผลเดิม ก่อนการแก้ไข ดังนั้น จะสามารถใช้การแก้ไขผลการคำนวณบันทึกเวลาได้ เฉพาะกรณีที่จะไม่มีการคำนวณผลบันทึกเวลาของ วันที่แก้ไขใหม่แล้วเท่านั้น

# ขั้นตอนต่อไป :

- ▶ ถ้าต้องการคำนวณผลบันทึกเวลาใหม่ โดยสามารถดูรายละเอียดได้ใน บทที่ 27
- ≽ การ โอนผลกำนวณระบบบันทึกเวลาเข้าระบบเงินเดือน โดยสามารถดูรายละเอียดได้ใน บทที่ 30